# RAK831+FT2232HL Quick Start Guide V1.2

© 2017 Rakwireless all rights reserved .

Mentioned in this document , the actual company and product

names, trademarks are their respective owners.

After update the new version, this document without prior notice.

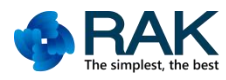

# Content

| 1. Required materials (hardware, tools) | . 1 |
|-----------------------------------------|-----|
| 2. Hardware connection                  | .2  |
| 3. Install and compile                  | . 3 |
| 3.1 Download of the Open Source Driver  | . 3 |
| 3.2 Install libFTDI                     | . 5 |
| 3.3 Install the libmpsse                | 5   |
| 3.4 Build the library                   | . 7 |
| 4. LoRaP2P Test                         | 8   |
| 4.1 SPI test                            | . 8 |
| 4.2 TX test                             | . 9 |
| 4.3 RX test                             | 10  |
| 4.4 Test with RAK811                    | 11  |
| 5. Contact information                  | 4   |
| 6. Change Note                          | 15  |

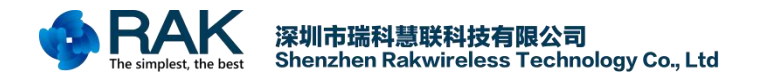

# 1. Required materials (hardware, tools)

- RAK831 LoRa Gateway board x1
- FT2232HL Module x1
- Mini USB Data lines x1
- Ubuntu

Note : The environment needs to use the entire Linux system to support, recommend the use of Ubuntu system, other Liunx system also can be achieved.

| chace | virtua | al-mach | ine   |      |      |  |   |   |  |  |  |  |  |  |  |  |  |  |  | <b>∢</b> ))) | 2:47 A | M U |
|-------|--------|---------|-------|------|------|--|---|---|--|--|--|--|--|--|--|--|--|--|--|--------------|--------|-----|
|       |        |         |       |      |      |  |   |   |  |  |  |  |  |  |  |  |  |  |  |              |        |     |
|       |        |         |       |      |      |  |   |   |  |  |  |  |  |  |  |  |  |  |  |              |        |     |
|       |        |         |       |      |      |  |   |   |  |  |  |  |  |  |  |  |  |  |  |              |        |     |
|       |        |         |       |      |      |  |   |   |  |  |  |  |  |  |  |  |  |  |  |              |        |     |
|       |        |         |       |      |      |  |   |   |  |  |  |  |  |  |  |  |  |  |  |              |        |     |
|       |        |         |       |      |      |  |   |   |  |  |  |  |  |  |  |  |  |  |  |              |        |     |
|       |        |         |       |      |      |  |   |   |  |  |  |  |  |  |  |  |  |  |  |              |        |     |
|       |        |         |       |      |      |  |   |   |  |  |  |  |  |  |  |  |  |  |  |              |        |     |
|       |        |         |       |      |      |  |   |   |  |  |  |  |  |  |  |  |  |  |  |              |        |     |
|       |        |         |       |      |      |  |   |   |  |  |  |  |  |  |  |  |  |  |  |              |        |     |
|       |        |         |       |      |      |  |   |   |  |  |  |  |  |  |  |  |  |  |  |              |        |     |
|       |        |         |       |      |      |  |   |   |  |  |  |  |  |  |  |  |  |  |  |              |        |     |
|       |        |         |       |      |      |  |   |   |  |  |  |  |  |  |  |  |  |  |  |              |        |     |
|       |        |         |       |      |      |  |   |   |  |  |  |  |  |  |  |  |  |  |  |              |        |     |
|       |        |         |       |      |      |  |   |   |  |  |  |  |  |  |  |  |  |  |  |              |        |     |
|       |        | chac    | Э.    |      |      |  |   |   |  |  |  |  |  |  |  |  |  |  |  |              |        |     |
|       |        |         |       |      |      |  |   |   |  |  |  |  |  |  |  |  |  |  |  |              |        |     |
|       |        |         |       |      |      |  | ~ | 1 |  |  |  |  |  |  |  |  |  |  |  |              |        |     |
|       |        | Pas     | swora |      |      |  | / | J |  |  |  |  |  |  |  |  |  |  |  |              |        |     |
|       |        |         |       |      |      |  |   |   |  |  |  |  |  |  |  |  |  |  |  |              |        |     |
|       |        |         |       |      |      |  |   |   |  |  |  |  |  |  |  |  |  |  |  |              |        |     |
|       |        |         |       |      |      |  |   |   |  |  |  |  |  |  |  |  |  |  |  |              |        |     |
|       |        |         |       |      |      |  |   |   |  |  |  |  |  |  |  |  |  |  |  |              |        |     |
|       |        |         |       |      |      |  |   |   |  |  |  |  |  |  |  |  |  |  |  |              |        |     |
|       |        |         |       |      |      |  |   |   |  |  |  |  |  |  |  |  |  |  |  |              |        |     |
|       |        |         |       |      |      |  |   |   |  |  |  |  |  |  |  |  |  |  |  |              |        |     |
|       |        |         |       |      |      |  |   |   |  |  |  |  |  |  |  |  |  |  |  |              |        |     |
|       |        |         |       |      |      |  |   |   |  |  |  |  |  |  |  |  |  |  |  |              |        |     |
|       |        |         |       |      |      |  |   |   |  |  |  |  |  |  |  |  |  |  |  |              |        |     |
|       |        |         |       |      |      |  |   |   |  |  |  |  |  |  |  |  |  |  |  |              |        |     |
|       |        |         |       |      |      |  |   |   |  |  |  |  |  |  |  |  |  |  |  |              |        |     |
|       | Jpr    | Intu    |       | 04 L | rs - |  |   |   |  |  |  |  |  |  |  |  |  |  |  |              |        |     |
|       |        |         |       |      |      |  |   |   |  |  |  |  |  |  |  |  |  |  |  |              |        |     |

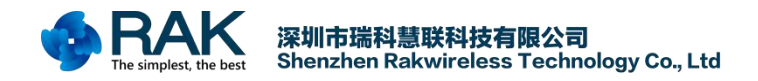

# 2. Hardware connection

As the RAK831 uses SPI interface communication, so the computer to communicate with it must use USB to SPI interface to achieve, so the use of FT2232HL module to achieve conversion, RAK831 and FT2232HL wiring as follows:

| FT2232HL | RAK831 | Pin meaning |
|----------|--------|-------------|
| VDD5V    | Pin1   | 5V          |
| GND      | Pin3   | GND         |
| ADBUS0   | Pin18  | SCK         |
| ADBUS1   | Pin16  | MOSI        |
| ADBUS2   | Pin17  | MISO        |
| ADBUS3   | Pin15  | CSN         |
| ADBUS5   | Pin19  | RST         |

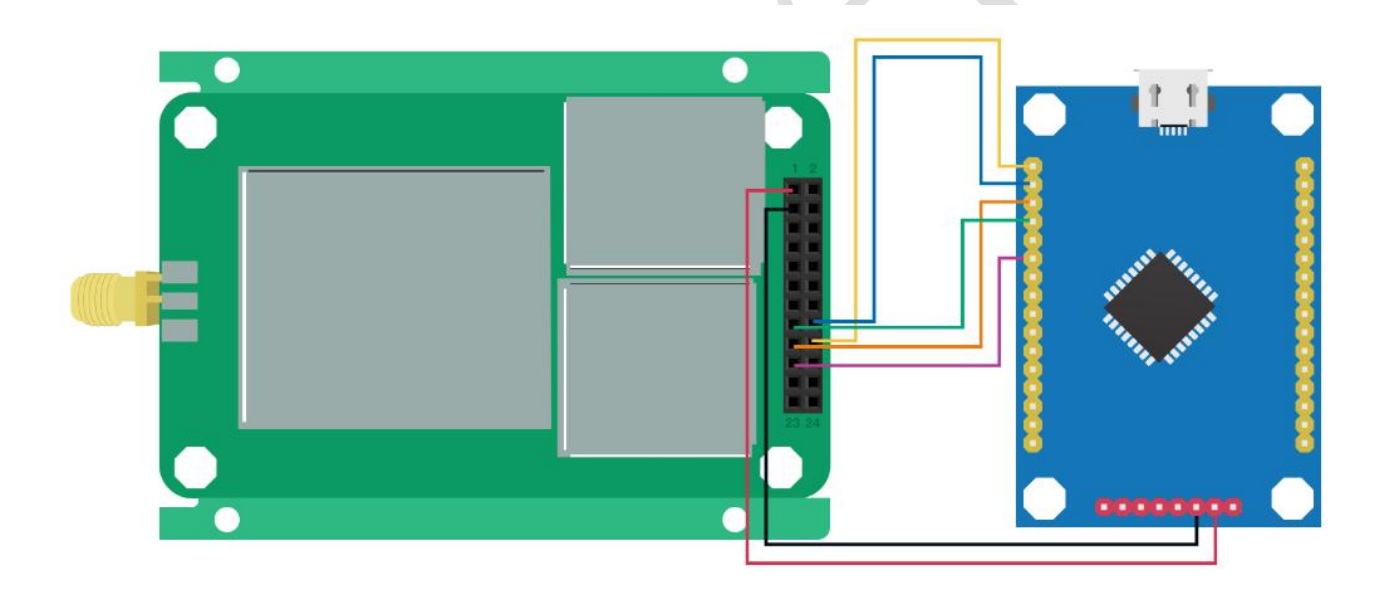

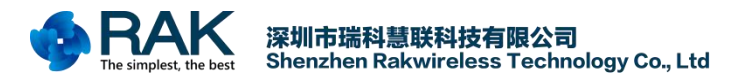

# 3. Install and compile

#### 3.1 Download of the Open Source Driver

You can download the open source code on our official github:(This project only supports LoRaP2P,

## does not support LoRaWAN)

#### https://github.com/RAKWireless/RAK831\_LoRaGateway

If you are using a Windows system, you can click here to download.And then extract, copy the file to your own virtual machine Liunx system.We do not recommend this method to obtain, you directly in the Liunx system environment will be more simple to obtain.

| ♦ Code ① Issues 0                                                      | D 🔟 Projects 0 💷 Wiki 🐇 | 🛚 Settings Insights 🗸        |                               |
|------------------------------------------------------------------------|-------------------------|------------------------------|-------------------------------|
| No description, website, or topics provided.<br>Add topics             |                         |                              | Edit                          |
| 6 commits                                                              | ₽ 1 branch              | ♥ <b>0</b> releases          | a contributor                 |
| Branch: master   New pull request                                      |                         | Create new file Upload files | Find file Clone or download - |
| RAKWireless committed on GitHub Delete read                            | me.txt~                 | Clone with HTTPS (           | Use SSH                       |
|                                                                        | commit                  | Use Git or checkout with     | SVN using the web URL.        |
| 🖿 libmpsse                                                             | commu                   |                              |                               |
| <ul><li>libmpsse</li><li>lora_gateway</li></ul>                        | commit                  | https://github.com/f         | AKWireless/RAK831_LoRa        |
| <ul> <li>libmpsse</li> <li>lora_gateway</li> <li>readme.txt</li> </ul> | commit<br>updata readme | https://github.com/f         | AKWireless/RAK831_LoRa        |
| libmpsse                                                               | commu                   |                              |                               |

If you are on a Linux system, you can use the following two methods to get the open source code. Method 1. If you have already installed the github environment on Linux system, then you can get it directly using the github cloning feature.

git clone https://github.com/RAKWireless/RAK831\_LoRaGateway.git

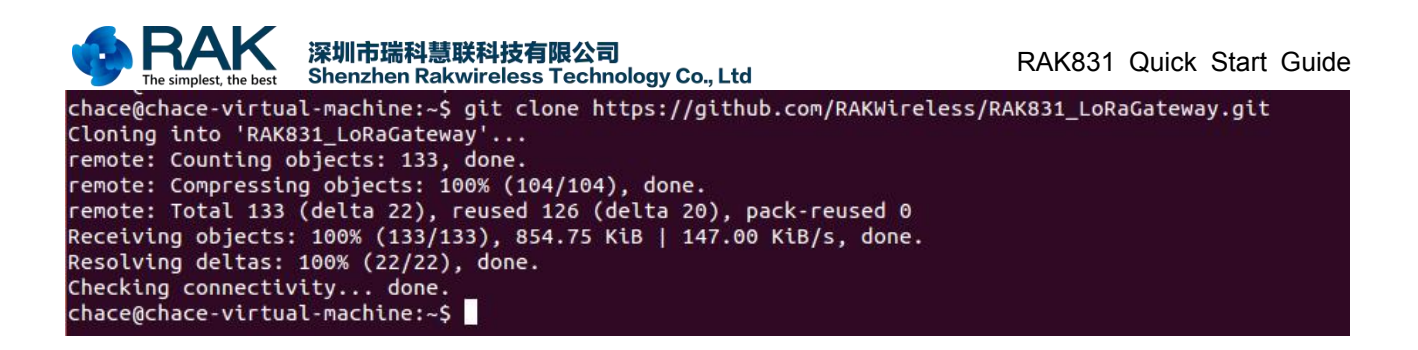

Method 2. If you do not have the github environment installed, it does not matter. You can use the

following command to get the open source code.

wget https://github.com/RAKWireless/RAK831\_LoRaGateway/archive/master.zip

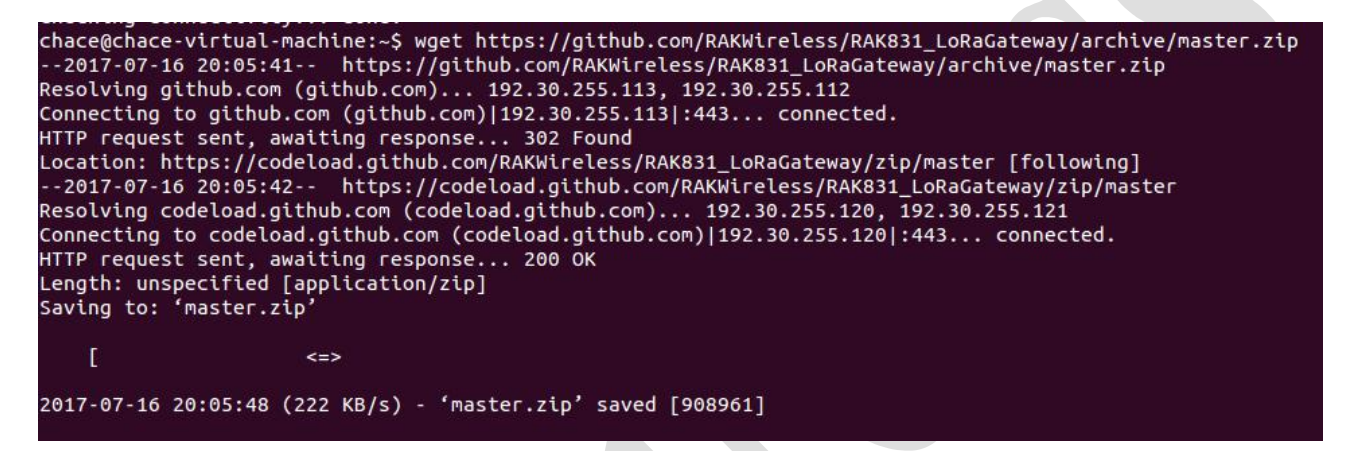

Unzip the downloaded file :

unzip master.zip

| cl | hace@chace-v | virtual-machine:~\$ unzip master.zip                            |
|----|--------------|-----------------------------------------------------------------|
| A  | rchive: mag  | ster.zip                                                        |
| Ы  | bc192dffcaaa | aa7577e43a2cf89304b88728d46b                                    |
|    | creating:    | RAK831_LoRaGateway-master/                                      |
|    | creating:    | RAK831_LoRaGateway-master/libmpsse/                             |
|    | inflating:   | RAK831_LoRaGateway-master/libmpsse/README.md                    |
|    | creating:    | RAK831_LoRaGateway-master/libmpsse/docs/                        |
|    | inflating:   | RAK831_LoRaGateway-master/libmpsse/docs/AN_135_MPSSE_Basics.pdf |
|    | inflating:   | RAK831_LoRaGateway-master/libmpsse/docs/COPYING                 |
|    | inflating:   | RAK831_LoRaGateway-master/libmpsse/docs/INSTALL                 |
|    | inflating:   | RAK831_LoRaGateway-master/libmpsse/docs/README                  |
|    | inflating:   | RAK831_LoRaGateway-master/libmpsse/docs/README.BITBANG          |
|    | inflating:   | RAK831_LoRaGateway-master/libmpsse/docs/README.C                |
|    | inflating:   | RAK831_LoRaGateway-master/libmpsse/docs/README.GPI0             |
|    | inflating:   | RAK831_LoRaGateway-master/libmpsse/docs/README.I2C              |
|    | inflating:   | RAK831_LoRaGateway-master/libmpsse/docs/README.PYTHON           |
|    | inflating:   | RAK831_LoRaGateway-master/libmpsse/docs/README.SPI              |
|    | creating:    | RAK831_LoRaGateway-master/libmpsse/src/                         |
|    | inflating:   | RAK831_LoRaGateway-master/libmpsse/src/Makefile                 |
|    | inflating:   | RAK831_LoRaGateway-master/libmpsse/src/Makefile.in              |
|    | inflating:   | RAK831_LoRaGateway-master/libmpsse/src/config.h                 |
|    | inflating:   | RAK831_LoRaGateway-master/libmpsse/src/config.log               |
|    | inflating:   | RAK831_LoRaGateway-master/libmpsse/src/config.status            |
|    | inflating:   | RAK831_LoRaGateway-master/libmpsse/src/configure                |
|    | inflating:   | RAK831_LoRaGateway-master/libmpsse/src/configure.ac             |
|    | creating:    | RAK831_LoRaGateway-master/libmpsse/src/examples/                |
|    | inflating:   | RAK831_LoRaGateway-master/libmpsse/src/examples/Makefile        |
|    | inflating:   | RAK831_LoRaGateway-master/libmpsse/src/examples/at93c46d.py     |
|    | inflating:   | RAK831_LoRaGateway-master/libmpsse/src/examples/bitbang.c       |
|    | inflating:   | RAK831_LoRaGateway-master/libmpsse/src/examples/bitbang.py      |
|    | inflating:   | RAK831_LoRaGateway-master/libmpsse/src/examples/ds1305.c        |
|    | inflating:   | RAK831_LoRaGateway-master/libmpsse/src/examples/ds1305.py       |
|    | inflating:   | RAK831 LoRaGateway-master/libmpsse/src/examples/gpio.c          |

# 3.2 Install libFTDI

Due to the need to use the FT2232HL module, it is necessary to install Liunx driver of FT2232HL

module. The installation process is simple and can be done according to the following steps :

Step : install libftdi-dev

sudo apt-get install libftdi-dev

chace@chace-virtual-machine:~\$ sudo apt-get install libftdi-dev [sudo] password for chace: Reading package lists... Done Building dependency tree Reading state information... Done libftdi-dev is already the newest version. 0 upgraded, 0 newly installed, 0 to remove and 452 not upgraded. chace@chace-virtual-machine:~\$

#### 3.3 Install the libmpsse

Step 1 : Go to download the open source code under the **../libmpsse/src** directory.Execute the following command.

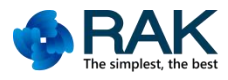

#### sudo ./configure --disable-python

| chace@chace-virtual-machine:~/RAK831_LoRaGateway/libmpsse/src\$ sudo ./configuredisable-python |
|------------------------------------------------------------------------------------------------|
| [sudo] password for chace:                                                                     |
| configure: WARNING: unrecognized options:disable-python                                        |
| checking for gcc gcc                                                                           |
| checking whether the C compiler works yes                                                      |
| checking for C compiler default output file name a.out                                         |
| checking for suffix of executables                                                             |
| checking whether we are cross compiling no                                                     |
| checking for suffix of object files o                                                          |
| checking whether we are using the GNU C compiler yes                                           |
| checking whether gcc accepts -g yes                                                            |
| checking for gcc option to accept ISO C89 none needed                                          |
| checking how to run the C preprocessor gcc -E                                                  |
| checking for grep that handles long lines and -e /bin/grep                                     |
| checking for egrep /bin/grep -E                                                                |
| checking for ANSI C header files yes                                                           |
| checking for sys/types.h yes                                                                   |
| checking for sys/stat.h yes                                                                    |
| checking for stdlib.h yes                                                                      |
| checking for string.h yes                                                                      |
| checking for memory.h yes                                                                      |
| checking for strings.h yes                                                                     |
| checking for inttypes.h yes                                                                    |
| checking for stdint.h yes                                                                      |
| checking for unistd.h yes                                                                      |
| checking for size_t yes                                                                        |
| checking for stdlib.h (cached) yes                                                             |
| checking for GNU libc compatible malloc yes                                                    |
| checking libftdi1/ftdi.h usability no                                                          |
| checking libftdi1/ftdi.h presence no                                                           |
| checking for libftdi1/ftdi.h no                                                                |
| checking ftdi.h usability yes                                                                  |
| checking ftdi.h presence yes                                                                   |
| checking for ftdi.h yes                                                                        |
| checking for ftdi_init in -lftdi yes                                                           |
| configure: creating ./config.status                                                            |
| config.status: creating Makefile                                                               |
| configure: WARNING: unrecognized options:disable-python                                        |
| chace@chace-virtual-machine:~/RAK831_LoRaGateway/libmpsse/src\$                                |

Step 2 : And then compile

make

chace@chace-virtual-machine:~/RAK831\_LoRaGateway/libmpsse/src\$ make gcc -Wall -fPIC -fno-strict-aliasing -g -O2 -lftdi -DLIBFTDI1=0 -c fast.c gcc -Wall -fPIC -fno-strict-aliasing -g -O2 -shared -Wl,-soname,libmpsse.so \*.o -o libmpsse.so -lftdi ar rcs libmpsse.a \*.o chace@chace-virtual-machine:~/RAK831\_LoRaGateway/libmpsse/src\$

Step 3 : # Static and dynamic libraries compiled code is put into /usr/local/lib

# Header file is put into /usr/local/include

#### sudo make install

chace@chace-virtual-machine:~/RAK831\_LoRaGateway/libmpsse/src\$ sudo make install
install -D -m644 libmpsse.so //usr/local/lib/libmpsse.so
install -D -m644 libmpsse.a //usr/local/lib/libmpsse.a
install -D -m644 mpsse.h //usr/local/include/mpsse.h
chace@chace-virtual-machine:~/RAK831\_LoRaGateway/libmpsse/src\$

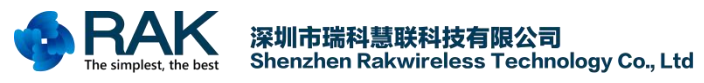

Step 4 : On the Pcduino, you must regenerate the library cache (might some time).

#### sudo Idconfig

chace@chace-virtual-machine:~/RAK831\_LoRaGateway/libmpsse/src\$ sudo ldconfig chace@chace-virtual-machine:~/RAK831\_LoRaGateway/libmpsse/src\$

#### 3.4 Build the library

Unpack the LoRa Gateway project and go to lora\_gateway directory. then build the library and

examples.

#### make all

| chace@chace-virtual-machine:~/RAK831_LoRaGateway/lora_gateway\$ make all                                                                                                    |
|----------------------------------------------------------------------------------------------------|
| make all -e -C libloragw                                                                                                    |
| make[1]: Entering directory `/home/chace/RAK831_LoRaGateway/lora_gateway/libloragw'                                                                                                    |
| checking Liblorady Library configuration ***                                                                                                    |
| Recease version : 1.5.0                                                                                                    |
| SPI interface : FIDI SPI-over-USB bridge using libmpsse/libftdi/libusb                                                                                                    |
| Concentrator chip : Semtech SX1301 production chip                                                                                                    |
| Radio chip(s) : Auto check front end.                                                                                                    |
| Frequency band : Full range supported by the radio(s)                                                                                                    |
| Board misc. param : China LoRa 433MHz gateway for RPi                                                                                                    |
| Network type : Private network                                                                                                    |
| *** Configuration seems ok ***                                                                                                    |
| gcc -c -02 -Wall -Wextra -std=c99 -Iinc -I. src/loragw_hal.c -o obj/loragw_hal.o                                                                                                    |
| gcc -c -02 -Wall -Wextra -std=c99 -Iinc -I. src/loragw_gps.c -o obj/loragw_gps.o                                                                                                    |
| gcc -c -02 -Wall -Wextra -std=c99 -Iinc -I. src/loragw_reg.c -o obj/loragw_reg.o                                                                                                    |
| gcc -c -02 -Wall -Wextra -std=c99 -Iinc -I. src/loragw_spi.ftdi.c -o obj/loragw_spi.o                                                                                                    |
| gcc -c -02 -Wall -Wextra -std=c99 -Iinc -I. src/loragw_aux.c -o obj/loragw_aux.o                                                                                                    |
| ar rcs libloragw.a obj/loragw_hal.o obj/loragw_gps.o obj/loragw_reg.o obj/loragw_spi.o obj/loragw_aux.o                                                                                                    |
| gcc -02 -Wall -Wextra -std=c99 -Iinc -IL. tst/test_loragw spi.c -o test_loragw_spi -lloragw -lrt -lmpsse                                                                                                    |
| gcc -02 -Wall -Wextra -std=c99 -Iinc -IL. tst/test loragw reg.c -o test loragw reg -lloragw -lrt -lmpsse                                                                                                    |
| gcc -02 -Wall -Wextra -std=c99 -Iinc -IL. tst/test loragw hal.c -o test loragw hal -lloragw -lrt -lmpsse                                                                                                    |
|                                                                                                    |
| gcc -02 -Wall -Wextra -std=c99 -Iinc -IL. tst/test loragw rx.c -o test loragw rx -lloragw -lrt -lmpsse                                                                                                    |
| gcc -02 -Wall -Wextra -std=c99 -Iinc -IL. tst/test loragw gps.c -o test loragw gps -lloragw -lrt -lmpsse                                                                                                    |
| gcc -02 -Wall -Wextra -std=c99 -Iinc -IL. tst/test loragw full duplex.c -o test loragw full duplex -lloragw -lrt -lmpsse                                                                                                    |
| make[1]: Leaving directory `/home/chace/RAK831 LoRaGateway/lora gateway/libloragw'                                                                                                    |
| make all -e -C util band survey                                                                                                    |
| make[1]: Entering directory `/home/chace/PAK831 LoRaGateway/lora_gateway/util_hand_survey'                                                                                                    |
| nanci; - 02 - Wall - Weytra - std=r99 - Tinc - T - T / liblorany/inc sc/util band survey o o obj/util band survey o                                                                                                    |
| get e of matter matter states i the survey of a util hand survey - locady - lot - longse                                                                                                    |
| get Erry televongw objetere v / home/charge / DAKB31 LoBaCateway/loca ateway/litil hand survey'                                                                                                    |
| make ji e c ( util ht honor                                                                                                    |
| make att - E dett_pre_cogger<br>make[1] - Entaring directory '/home/chace/PAK931 LoPaCateway/lora dateway/util_pkt_logder'                                                                                                    |
| mancerer 22 - Wall - Waxter astd-refer at a to childranawing scrutti net longer or o objutil net longer o                                                                                                    |
| get 02 - Walt - Waytra -std=C9 - Time -TT. / Clotengw/ inc Ste/Vett_pkt_togget 0 005/ dett_pkt_togget.0                                                                                                    |
| $g_{cc} = -2$ - $M_{cc}$ - $M_{cc}$ - $M_{c$ |
| get = 2 / Libroridge obj/dett_pkc_logget.o obj/parsono = 0 dett_pkc_logget = troridge = tr = thpsse                                                                                                    |
| cp cry/groups_conn.empty.json groups_conn.json                                                                                                    |
| Make[1]. Leaving utilized interventer/KANSSI_LUKauateway/tota_gateway/util_pki_toggen                                                                                                    |
| Make all 'e '' ullight stress                                                                                                    |
| marce[1]. Encerting offectory /nome/chace/rakesi_custateway/offa_gateway/offi_spi_stress                                                                                                    |
| get                                                                                                    |
| gcc - L., /totoragw obj/utt_spt_stress.o - 0 utt_spt_stress - ttoragw - itt - tmpsse                                                                                                    |
| Make[1]: Leaving difectory /nome/chace/kakss1_lokaGateway/tora_gateway/utit_spt_stress                                                                                                    |
|                                                                                                    |
|                                                                                                    |

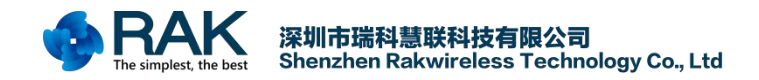

# 4. LoRaP2P Test

After completing the above work, you can start the test. It is necessary to confirm whether the Liunx system recognizes the FT2232HL module and whether the wiring is connected. So first need SPI communication test.

# 4.1 SPI test

Go to the ../lora\_gateway/libloragw directory. Execute the following command.

sudo ./test\_loragw\_reg

If the following information is returned. Indicates that SPI communication failed. Then you need to

check whether the wiring is not connected, or FT2232 driver is not recognized.

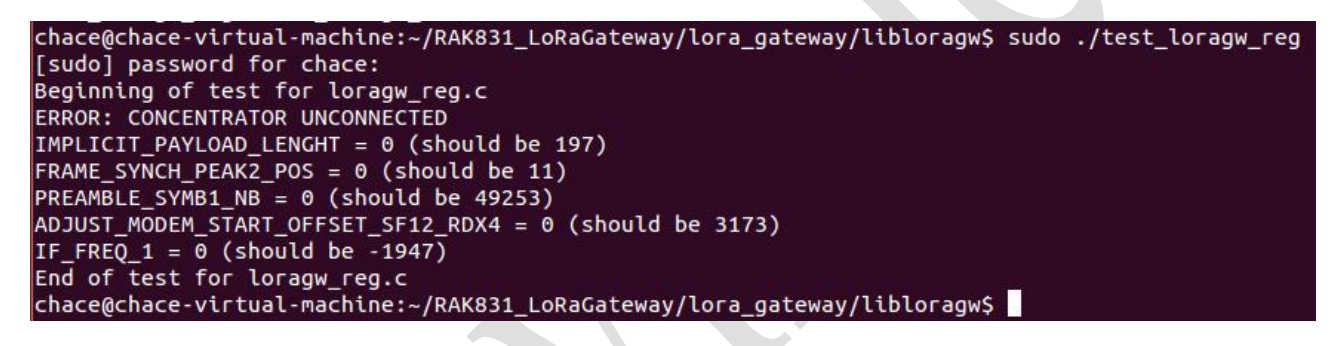

If this information is returned, it indicates that the SPI is on. At this point you can test the module

other functions.

```
+++MATCH+++ reg number 318 read: 0 (0) default: 0 (0)
+++MATCH+++ reg number 319 read: 0 (0) default: 0 (0)
+++MATCH+++ reg number 321 read: 0 (0) default: 0 (0)
+++MATCH+++ reg number 322 read: 0 (0) default: 0 (0)
+++MATCH+++ reg number 323 read: 0 (0) default: 0 (0)
+++MATCH+++ reg number 324 read: 0 (0) default: 0 (0)
+++MATCH+++ reg number 324 read: 0 (0) default: 0 (0)
End of register verification
IMPLICIT_PAYLOAD_LENGHT = 197 (should be 197)
FRAME_SYNCH_PEAK2_POS = 11 (should be 11)
PREAMBLE_SYMB1_NB = 49253 (should be 49253)
ADJUST_MODEM_START_OFFSET_SF12_RDX4 = 3173 (should be 3173)
IF_FREQ_1 = -1947 (should be -1947)
End of test for loragw_reg.c
```

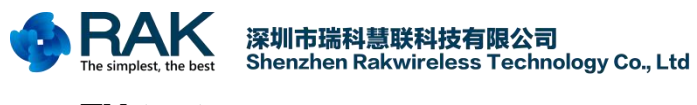

## 4.2 TX test

In the **../lora\_gateway/libloragw** directory, execute the following command to test the module send function.(If you attempt to reboot your device more than once, try separately to power the gateway device.)

#### sudo ./test\_loragw\_tx

Available options:

- -h print this help
- -f <float> target frequency in MHz
- -s <uint> Spreading Factor
- -b <uint> Modulation bandwidth in kHz
- -p <int> RF power (dBm)
- -r <uint> LoRa preamble length (symbols)
- -z <uint> payload size (bytes)
- -t <uint> pause between packets (ms)
- -x <int> numbers of times the sequence is repeated (-1 for continuous)
- -i send packet using inverted modulation polarity

If you choose the default parameters, then you need to set your receiving device to frq:868500000 Hz ,BW 125 kHz, SF 10, 16 bytes payload, 8 symbols preamble, PWR 14 dBm.

| chace@ub      | ountu:~/ | RAK831   | _LoRaGatew | ay/lora | _gateway | /libl | oragw\$ | sudo  | /test_lo | ragw | _tx    |           |    |    |      |      |      |    |         |      |
|---------------|----------|----------|------------|---------|----------|-------|---------|-------|----------|------|--------|-----------|----|----|------|------|------|----|---------|------|
| Sending       | -1 pac   | cets on  | 868500000  | Hz (BW  | 125 kH   | z, SF | 10, 16  | bytes | payload, | 8 s  | ymbols | preamble) | at | 14 | dBm, | with | 1000 | MS | between | each |
| Sending       | -1 pack  | ets on   | 868500000  | Hz (BW  | 125 kH   | z, SF | 10, 16  | bytes | payload, | 8 s  | ymbols | preamble) | at | 14 | dBm, | with | 1000 | MS | between | each |
| INFO: co      | oncentra | ator sta | arted, pac | ket can | be sen   | t     |         |       |          |      |        |           |    |    |      |      |      |    |         |      |
| Sending<br>OK | packet   | number   | 1OK        |         |          |       |         |       |          |      |        |           |    |    |      |      |      |    |         |      |
| Sending<br>OK | packet   | number   | 2OK        |         |          |       |         |       |          |      |        |           |    |    |      |      |      |    |         |      |
| Sending<br>OK | packet   | number   | 3OK        |         |          |       |         |       |          |      |        |           |    |    |      |      |      |    |         |      |
| Sending<br>OK | packet   | number   | 4OK        |         |          |       |         |       |          |      |        |           |    |    |      |      |      |    |         |      |
| Sending<br>OK | packet   | number   | 5OK        |         |          |       |         |       |          |      |        |           |    |    |      |      |      |    |         |      |
| Sending<br>OK | packet   | number   | 6OK        |         |          |       |         |       |          |      |        |           |    |    |      |      |      |    |         |      |
| Sending<br>OK | packet   | number   | 7OK        |         |          |       |         |       |          |      |        |           |    |    |      |      |      |    |         |      |
| Sending<br>OK | packet   | number   | 8OK        |         |          |       |         |       |          |      |        |           |    |    |      |      |      |    |         |      |
| Sending<br>OK | packet   | number   | 9OK        |         |          |       |         |       |          |      |        |           |    |    |      |      |      |    |         |      |
| Sending<br>OK | packet   | number   | 10OK       |         |          |       |         |       |          |      |        |           |    |    |      |      |      |    |         |      |

You can also set the parameters, the most common is the frequency parameters, you need to set according to the following format

#### sudo ./test\_loragw\_tx -f 868.1:868.3

| chace@ub      | untu:~ | /RAK831 | _LoRaGatev | ay/lora | _gate  | way/li | iblorage | \$ sudo | ./test_   | oragw  | _tx -f | 868.1:868 | .3   |        |      |         |         |      |
|---------------|--------|---------|------------|---------|--------|--------|----------|---------|-----------|--------|--------|-----------|------|--------|------|---------|---------|------|
| Sending       | -1 pac | kets on | 868100000  | Hz (Bl  | 1 125  | kHz, S | SF 10,   | 16 byte | s payload | l, 8 s | ymbols | preamble) | at 1 | 4 dBm, | with | 1000 ms | between | each |
| Sending       | -1 pac | kets on | 868300000  | Hz (Bl  | 125    | kHz, S | SF 10,   | 16 byte | s payload | l, 8 s | ymbols | preamble) | at : | 4 dBm, | with | 1000 ms | between | each |
| INFO: co      | ncentr | ator st | arted, pac | ket car | ı be s | ent    |          |         |           |        |        |           |      |        |      |         |         |      |
| Sending       | packet | number  | 1OK        |         |        |        |          |         |           |        |        |           |      |        |      |         |         |      |
| ок            |        |         |            |         |        |        |          |         |           |        |        |           |      |        |      |         |         |      |
| Sending<br>OK | packet | number  | 2OK        |         |        |        |          |         |           |        |        |           |      |        |      |         |         |      |
| Sending<br>OK | packet | number  | зОК        |         |        |        |          |         |           |        |        |           |      |        |      |         |         |      |
| Sending<br>OK | packet | number  | 4OK        |         |        |        |          |         |           |        |        |           |      |        |      |         |         |      |
| Sending<br>OK | packet | number  | 5OK        |         |        |        |          |         |           |        |        |           |      |        |      |         |         |      |
| Sending<br>OK | packet | number  | 6OK        |         |        |        |          |         |           |        |        |           |      |        |      |         |         |      |
| Sending<br>OK | packet | number  | 7OK        |         |        |        |          |         |           |        |        |           |      |        |      |         |         |      |

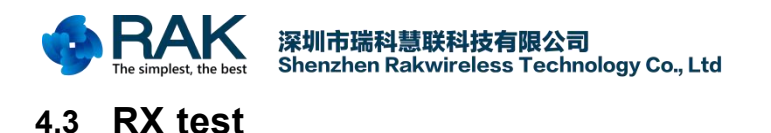

In the ../lora\_gateway/libloragw directory, execute the following command to test the module receive function.(If the command is successfully executed, the RX indicator on the RAK 831 gateway will be on. If you attempt to reboot your device more than once, try separately to power the gateway device.)

#### sudo ./test\_loragw\_rx 868.1 868.9

Note : the 868.1 is test the reception of Radio A 868.9 is test the reception of Radio A

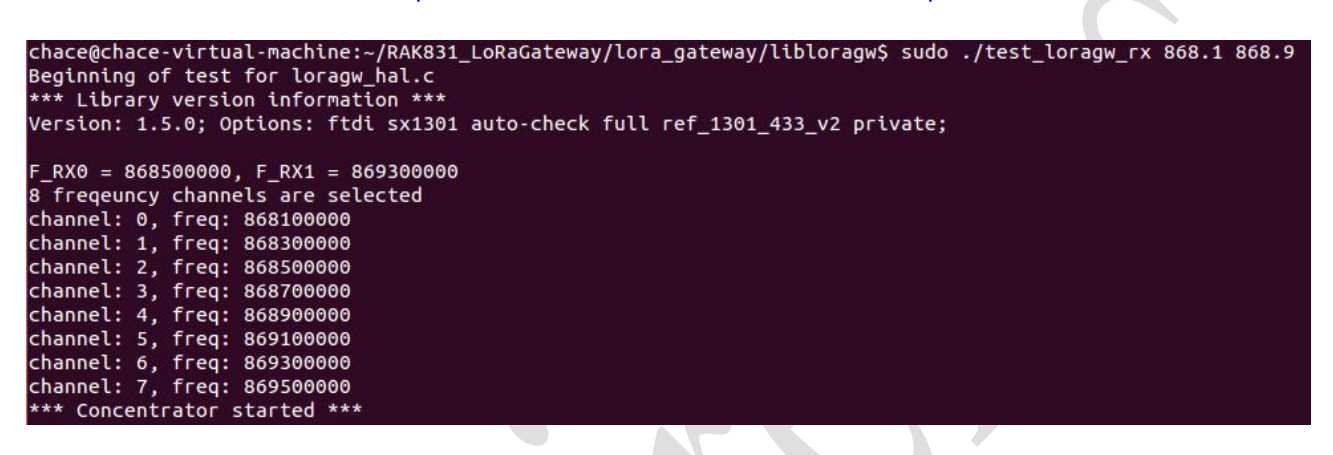

If the sending device sends data in the test band, the module will receive this information.

| Rcv pkt #1 >>Treq:868300000<br>if_chain: 1 tstamp:0125939387 size: 3 LoRa SF7 CR1(4/5)<br>RSSI: -76.0 SNR: +7.5 (min: +7.2, max:+13.5) payload:<br>01 01 01 #     |
|----------------------------------------------------------------------------------------------------|
|                                                                                                    |
| Rcv pkt #1 >>freq:868300000<br>if_chain: 1 tstamp:0126973067 size: 3 LoRa SF7 CR1(4/5)<br>RSSI: -74.0 SNR: +7.5 (min: +8.8, max:+12.2) payload:<br>01 01 01 #     |
|                                                                                                    |
| Rcv pkt #1 >>freq:868300000<br>if_chain: 1 tstamp:0128006779 size: 3 LoRa SF7 CR1(4/5)<br>RSSI: -76.0 SNR: +8.5 (min: +9.0, max:+15.5) payload:<br>01 01 01 #<br> |
| Rcv pkt #1 >>freq:868300000                                                                                                    |
| if_chain: 1 tstamp:0129040515 size: 3 LoRa SF7 CR1(4/5)<br>RSSI: -75.0 SNR: +7.8 (min: +7.5, max:+14.0) payload:<br>01 01 01 #<br>                                |
| Rcv pkt #1 >>freg:868300000                                                                                                    |
| if_chain: 1 tstamp:0130074243 size: 3 LoRa SF7 CR1(4/5)<br>RSSI: -74.0 SNR: +6.2 (min: +7.0, max:+10.8) payload:<br>01 01 01 #                                    |
|                                                                                                    |

Note: if you found you gateway never get any packets, place check you sending device's sync word. The sync word should be 12.

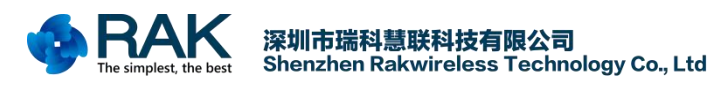

# 4.4 Test with RAK811

This method can tests the distance of RAK831 gateway in LoRaP2P mode, The coordinating node module is RAK811. If you want to know more about RAK811, please download all the information here: <u>http://www.rakwireless.com/en/download/RAK811%20LoRa%20Module/Firmware%20upgrade</u>

How to upgrade RAK811 Firmware see:

http://docs.rakwireless.com/en/WisNode%20LoRa/Software%20Development/WisNode-LoRa%C2%A0 EVB%C2%A0Quick%C2%A0Start%C2%A0Guide%C2%A0V1.2.pdf

First, set the RAK831 gateway to LoRaP2P receive mode according to RX test.

| chace@chace-virtual-machine:~/RAK831_LoRaGateway/lora_gateway/libloragw\$ sudo ./test_loragw_rx 868.1 868.9 |  |
|----------------------------------------------------------------------------------------------------|--|
| Beginning of test for loragw_hal.c                                                                          |  |
| *** Library version information ***                                                                         |  |
| Version: 1.5.0; Options: ftdi sx1301 auto-check full ref_1301_433_v2 private;                               |  |
| F_RX0 = 868500000, F_RX1 = 869300000                                                                        |  |
| 8 freqeuncy channels are selected                                                                           |  |
| channel: 0, freq: 868100000                                                                                 |  |
| channel: 1, freq: 868300000                                                                                 |  |
| channel: 2, freq: 868500000                                                                                 |  |
| channel: 3, freq: 868700000                                                                                 |  |
| channel: 4, freq: 868900000                                                                                 |  |
| channel: 5, freq: 869100000                                                                                 |  |
| channel: 6, freg: 869300000                                                                                 |  |
| channel: 7. freg: 869500000                                                                                 |  |
| *** Concentrator started ***                                                                                |  |

Then, set the RAK811 module to send data for LoRaP2P mode.

Send command:

at+mode=1 // set the module to LoRaP2P mode.

at+rf\_config=868100000,12,0,1,8,20 /\* SET LoraP2P Frequency:868.1MHz, SF12,Bandwith 125KHz, coding Rate:4/5, Preamlen:8, tx power:20dbm \*/

at+txc=100,1000,010101

/\* SET LoraP2P Tx continue ,100 packets, 1S interval, hex data \*/

at+recv=9,0,0

/\*When the sending is completed, it will automatically return \*/

|                                                                                                    | ConnUart                                                                                                    | Assistant       |                        |               |
|----------------------------------------------------------------------------------------------------|----------------------------------------------------------------------------------------------------|-----------------|------------------------|---------------|
| COM Settings<br>PortNum COM35<br>BaudR 115200<br>DPaity NONE<br>DataB 8<br>StopB 1                     | Data receive           Welcome to RAK811           attmode=1           0K           attrf_config           0K868100000, 12, 0, 1, 8, 17           attrf_config=868100000, 12, 0K           attrfx_c=100, 1000, 010101 | 0, 1, 8, 20     |                        | SAVAGE V4.2.3 |
| Recv Options<br>Receive to file.<br>Auto linefeed<br>Show timestamp<br>Receive as hex<br>Pause receive | at+txc=100, 1000, 010101<br>OK<br>at+recv=9, 0, 0                                                                                                    |                 |                        |               |
| Save Clear<br>Send Options<br>Data from file .<br>Auto checksum<br>Auto clear input<br>Send as hex     | <br>1.DCD ● 2.RXD ● 3.TXD ●                                                                                                    | 4.DTR • 5.GND • | 6.DSR ♦ <u>7.RTS</u> ♦ | 8.CTS● 9.RI●  |
| Period 5000 m<br>Load Clear                                                                            | s at+txc=100, 1000, 010101                                                                                                    |                 |                        | Send          |
| 💣 Ready!                                                                                               | •                                                                                                    | TX:1199         | RX:1263                | Reset         |

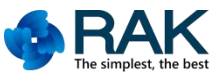

深圳市瑞科慧联科技有限公司 Shenzhen Rakwireless Technology Co., Ltd

Finally, you can see the data sent by the node on your gateway, and you can test the distance between the node modules and the gateway device.

 classical machine: //RAKB1 LoRAGAteway/Ros gateway/Ros gat

Above is the gateway as a receiver, the node device as a sending, you can also receive as a node device, the gateway as sent, as follows:

First, set the RAK831 gateway to LoRaP2P Sending mode according to TX test.

| chace@ubuntu:~/RAK831_LoRaGateway/lora_gateway/libloragw\$ sudo ./test_loragw_tx                                                |
|----------------------------------------------------------------------------------------------------|
| Sending -1 packets on 868500000 Hz (BW 125 kHz, SF 10, 16 bytes payload, 8 symbols preamble) at 14 dBm, with 1000 ms between ea |
| Sending -1 packets on 868500000 Hz (BW 125 kHz, SF 10, 16 bytes payload, 8 symbols preamble) at 14 dBm, with 1000 ms between ea |
| INFO: concentrator started, packet can be sent                                                                                  |
| Sending packet number 1OK                                                                                                    |
| OK AND A DECEMBER OF A DECEMBER OF A DECEMBER OF A DECEMBER OF A DECEMBER OF A DECEMBER OF A DECEMBER OF A DECE                 |
| Sending packet number 2OK                                                                                                    |
| OK                                                                                                    |
| Sending packet number 3OK                                                                                                    |
|                                                                                                    |
| Sending packet number 4OK                                                                                                    |
|                                                                                                    |
| Sending packet number 5 OK                                                                                                    |
|                                                                                                    |
| Sending packet number 6 UK                                                                                                    |
|                                                                                                    |
| Sending packet number /OK                                                                                                    |
|                                                                                                    |
| Senoting packet number 8 UK                                                                                                    |
| un<br>Sandiae asalat aurbas 0 - 04                                                                                              |
| senoting packet number 9ok                                                                                                    |
| un<br>Sondina parkat pumbar 10 OK                                                                                               |
| ar ar ar ar ar ar ar ar ar ar ar ar ar a                                                                                        |
|                                                                                                    |

Then, set the RAK811 module to receive data for LoRaP2P mode.

Send command:

at+mode=1 // set the module to LoRaP2P mode.

at+rf\_config=868500000,10,0,1,8,14 /\* SET LoraP2P Frequency:868.5MHz, SF10,Bandwith 125KHz, coding Rate:4/5, Preamlen:8, tx power:14dbm \*/

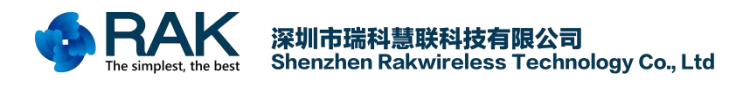

at+rxc=1

/\* SET LoraP2P Rx continue enable report rx data \*/

Finally, you can see the received data on the serial port of the node.

| ••                                  | CommUart Assistant                                                                                                    | ₩ - □ ×          |  |  |  |
|-------------------------------------|----------------------------------------------------------------------------------------------------|------------------|--|--|--|
| COM Settings                        | Data receive SAVAGE V4.2.3                                                                                                    |                  |  |  |  |
| BaudB 115200                        | atmode=1                                                                                                    |                  |  |  |  |
| DPaity NONE -                       | attrf_config                                                                                                    |                  |  |  |  |
| DataB 8 💌                           | at*rf_config=868500000, 10, 0, 1, 8, 14                                                                                                    |                  |  |  |  |
| StopB 1                             | OK<br>attrxc=1                                                                                                    |                  |  |  |  |
| Close                               | 0K<br>attreev=0, 0, -62, 27, 16, 5445535400016162636465666768696a                                                                                                    |                  |  |  |  |
| Recv Options                        | attreev=0, 0, -62, 27, 16, 5445535400026162636465666168696a<br>attreev=0, 0, -64, 26, 16, 5445535400036162636465666768696a                                                                |                  |  |  |  |
| TReceive to file                    | attrecv=0, 0, -64, 27, 16, 5445535400046162636465666768696a                                                                                                    |                  |  |  |  |
| Auto linefeed Show timestamp        | attreev=0, 0, -65, 26, 16, 5445535400066162636465666768696a<br>attreev=0, 0, -65, 34, 16, 5445535400066162636465666768696a<br>attreev=0, 0, -64, 35, 16, 5445535400086162636465666768696a |                  |  |  |  |
| 🔲 Receive as hex                    |                                                                                                    |                  |  |  |  |
| Fause receive                       |                                                                                                    |                  |  |  |  |
| Save Clear                          |                                                                                                    |                  |  |  |  |
| Send Options                        |                                                                                                    |                  |  |  |  |
| 🔲 Data from file                    |                                                                                                    |                  |  |  |  |
| T Auto checksum                     |                                                                                                    |                  |  |  |  |
| │ Auto clear input<br>│ Send as hex | 1.DCD ● 2.RXD ● 3.TXD ● <u>4.DTR</u> ● 5.GND ● 6.DSR ● <u>7.RTS</u>                                                                                                    | ● 8.CTS ● 9.RI ● |  |  |  |
| Period 5000 ms                      | at+rxc=1                                                                                                    |                  |  |  |  |
| Load Clear                          |                                                                                                    | Send             |  |  |  |
| 💓 Ready!                            | • TX:1672 RX:367                                                                                                    | 82 Reset         |  |  |  |

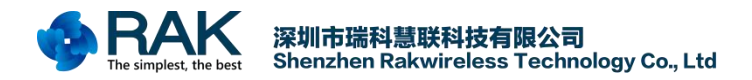

# 5. Contact information

#### Shenzhen Business

E-Mail: ken.yu@rakwireless.com Address: Room 506, Bldg. 3, Minqi Technology Park, No.65 Taoyuan Road, Xili Block, Nanshan District, Shenzhen

Shenzhen Technical E-Mail: steven.tang@rakwireless.com Tel : 0755-86108311 Address: Room 506, Bldg. 3, Minqi Technology Park, No.65 Taoyuan Road, Xili Block, Nanshan District, Shenzhen

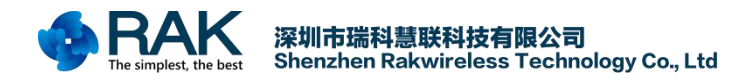

# 6. Change Note

| Version | Date       | Change                               |
|---------|------------|--------------------------------------|
| V1.0    | 2017-07-17 | Draft                                |
| V1.1    | 2017-11-01 | Add the sync word should be 12       |
| V1.2    | 2017-11-08 | Add the TX test and Test with RAK811 |